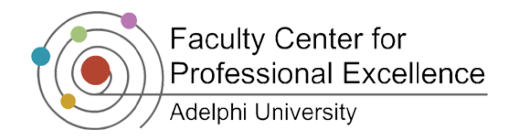

## Setting Up a Panopto Block in Moodle

## Quick Steps to Add Narration to Your Presentation

- 1. Open up Moodle under your professor account
- 2. Click the "Turn editing on" button

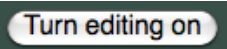

- 3. Most likely at the bottom of the left or the right block (location may vary depending on which Moodle template you are using), there will be a block titled "Add a block"
- 4. Click on the "Add..." drop down menu, and select "Panopto Focus"

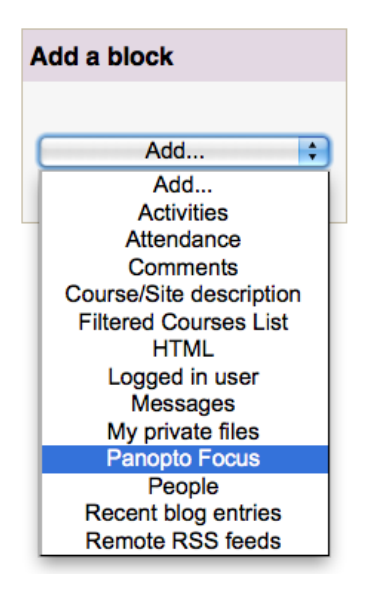

- 5. You will see a Panopto Focus block appear within your course (usually directly above the "Add a block" block)
- 6. Click on the gear icon in the Panopto Focus block to add your students

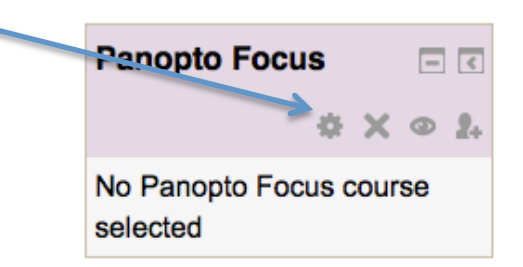

7. Click on the text which says "Add this course to Panopto (re-add to sync user lists)"

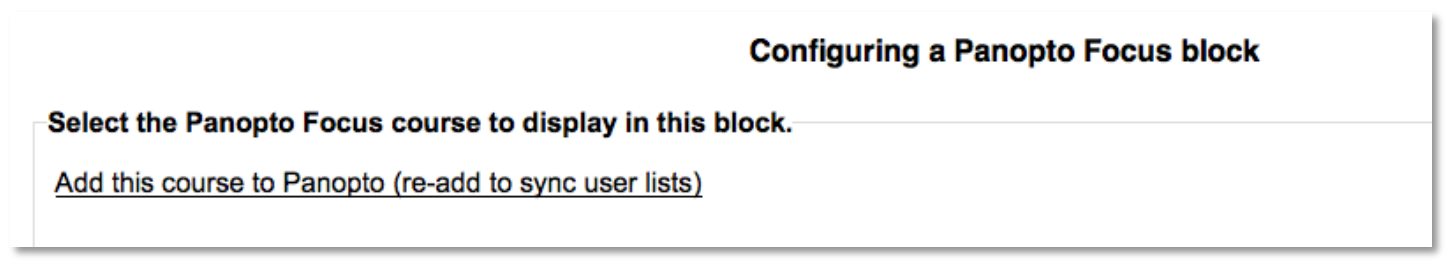

8. Click "Save changes" at the bottom to finish